# 令和5年度 埼玉県製菓衛生師試験 インターネットでの出願方法

# 目次

| 1 インターネット出願(6月5日(月)~6月30日(金)) | 2  |
|-------------------------------|----|
| 1)埼玉県電子申請・届出サービスのページで出願申込     | 2  |
| 2)受験手数料(9,600円)の支払い           | 7  |
| ●クレジットカード決済                   | 7  |
| ●ペイジー決済(インターネットバンキング)         | 12 |
| ●ペイジー決済(金融機関 ATM)             | 13 |
| 3) 受験票データの交付                  |    |
| 4) 受験票データの印刷・受験               |    |

1 インターネット出願(6月5日(月)~6月30日(金))

1)埼玉県電子申請・届出サービスのページで出願申込

埼玉県電子申請・届出サービスの所定のページで、必要な事項を入力し、申込。申込ページのリンクは、保健医療政策課の「令和5年度製菓衛生師試験の御案内」のページに掲載してます。

①申込ページのリンクに移動したら、手続き名と受付期間を確認し、「利用者登録をせずに申し 込む方はこちら」をクリックしてください。

| > 手続き申込      | ) 申込内容照会    | > 職責署名検証     |      | 手続き画面                |
|--------------|-------------|--------------|------|----------------------|
|              |             | 手続き申込        |      | を延長する                |
| 利用者ログイ       | <b>&gt;</b> |              |      | 記色を<br>変更する          |
| 手続き名<br>受付時期 |             |              |      | AA<br>文字サイズ<br>を変更する |
|              |             |              |      | ?<br>~117            |
|              | (利用         | 者登録せずに申し込む方は | 255> | FAQ.                 |
|              |             |              | 利用   | 者登録される方 へ 上へ<br>マ 下へ |

|         | 手続き囲面                                                                                                    |
|---------|----------------------------------------------------------------------------------------------------|
|         | この手続きは連絡が取れるメールアドレスの入力が必要です。<br>下記の内容を必ずお読みください。                                                                                 |
| 続き名     |                                                                                                    |
| 明       | 令和5年度埼玉県: 試験の受験をご希望される方は、こちらからお申し込みください。                                                                                         |
| 时時期     |                                                                                                    |
| い合わせ先   | 保健医療政策課 研修,国際協力,免許担当                                                                                                    |
| 11688   | 048-830-3523                                                                                                    |
|         |                                                                                                    |
|         | ~ 中略 ~                                                                                                    |
| 「同意する」オ | 〜 中略 〜<br>ドタンをクリックすることにより、この説明に同意いただけたものとみなします。                                                                                  |
| 「同意する」が | 〜 中略 〜<br>ボタンをクリックすることにより、この説明に同意いただけたものとみなします。<br>上記をご理解いただけましたら、同意して進んでください。                                                   |
| 「同意する」オ | ~ 中略 ~<br>バタンをクリックすることにより、この説明に同意いただけたものとみなします。<br>上記をご理解いただけましたら、同意して進んでください。<br>受付時期はです。<br>「申込む」ボタンを押す時、上記の時間をすぎていると申込ができません。 |

②ページ移動後、「同意する」をクリックしてください。

③連絡先メールアドレスを2回入力し、「完了する」をクリックしてください。入力したメールアドレス宛に、メールが届きます。

|                                                                                                    |                                                                                                    |                                                 | 手続き画面                                     |
|----------------------------------------------------------------------------------------------------|----------------------------------------------------------------------------------------------------|-------------------------------------------------|-------------------------------------------|
| 縮がとれるメールアドレスを入力してくた<br>力が売了いたしましたら、アドレスに中辺<br>RLにアクセスし、別りの情報を入力して引<br>た、選ぎメール対極等を行っている場合に<br>記の対策を行っても、中込画面のURLを着<br>あ、送信元のメールアドレスに返信して考<br>後に、携帯電話のメールでは、初期設定1 | どさい。<br>A画面のURLを記載したメールを送信します。<br>P級を完了させてください。<br>こは、「pref-saitama@test.e-tumo.jpj から<br>O越したメールが通信されて来ない場合には、<br>S問い合わせには対応できません。<br>CURLリンク付きメールを振言する設定をされ | のメール受信が可能な設定に<br>別のメールアドレスを使用し<br>ている場合がございますので | 変更してください。<br>て中込を行ってください。<br>、その場合も同様にメール |
| 1が可能な設定に変更してください。                                                                                                    | Concertainer action and concertain                                                                                                    |                                                 |                                           |
| 「絡先メールアドレスを入力                                                                                                    | りしてください 必須                                                                                                    |                                                 |                                           |
|                                                                                                    |                                                                                                    |                                                 |                                           |
|                                                                                                    |                                                                                                    |                                                 |                                           |
| 「絡先メールアドレス(確認                                                                                                    | <b>8用)を入力してください</b>                                                                                                    | <b>須</b>                                        |                                           |

④届いたメールに、申込画面の URL が記載されています。URL をクリックして、申込ページに 移動してください。

| メール画面                                 |
|---------------------------------------|
|                                       |
| この部分の URL をクリックして、<br>申込ページに移動してください。 |
|                                       |
|                                       |

⑤申し込みをする方の情報を入力し、必要となる提出書類を添付して、ページ下の「確認へ進む」をクリックしてください。※添付方法は下記参照

| 同合世先 <b>十開く</b> |
|-----------------|
|                 |
|                 |
|                 |
|                 |
|                 |
|                 |
|                 |
|                 |
|                 |

※添付方法

①提出書類を電子ファイル化する。

…プリンタ等で提出書類を読み込んで保存してください。または、スマートフォン等のカメ ラで提出書類全体が明瞭に写るように撮影をしてください。

ファイル保存形式は、PDF、JPEG、JPG、PNGのいずれかを選択してください。(一般的に、スマートフォンやデジカメで撮影したファイルは、JPGまたは JPEG 形式で保存されます。別の形式で保存される場合は、カメラ設定を変更してから撮影してください。)

②申し込み画面で添付する。

…「ファイルの選択」をクリックして、保存した提出書類の電子ファイルを選択して添付して ください。

スマートフォンで申し込みの場合、「ファイルの選択」をタップした際の選択肢から撮影し た写真を使用することでも提出できます。

| 寺を確認してくたさい。 ## ・ #LU7#55- # ・ ロ                        |
|--------------------------------------------------------|
| > ★ クイック アクセス 作用 亜米目的 恒相                               |
| くされていません ショオカからナ (PFR. All Story of Adding Archang Co. |
|                                                        |
|                                                        |
| *                                                      |
|                                                        |

⑥申込者情報を確認し、「申込む」をクリックしてください。

| テスト2】令和5年度 | 埼玉県 試験 受験申込                                 |
|------------|---------------------------------------------|
| 申込者情報      |                                             |
| 氏名         | 埼玉三郎                                        |
| 氏名(フリガナ)   | サイタマサブロウ                                    |
|            | (中略)                                        |
| 納付情報       |                                             |
| 納付方法       | クレジットカードまたはPay-easy(ペイジー)でお支払い              |
| 納付額        | 納付方法は、Pay-easy、クレジットカード から選択できます。<br>¥9,600 |
| 申込年月日      |                                             |
| 署名         | 記載した内容は、事実と相違ありません。                         |
|            |                                             |

### ⑦申込内容照会ページから、受験料を支払ってください。

| 申込完了                                                                  |                                                       |                                                                                                |                                                                             | 千结之而                                                                        | m l                 |      |
|-----------------------------------------------------------------------|-------------------------------------------------------|------------------------------------------------------------------------------------------------|-----------------------------------------------------------------------------|-----------------------------------------------------------------------------|---------------------|------|
| 【!重要! 受験料を納                                                           | すしてください]                                              |                                                                                                |                                                                             | ・ 十 続 ご 画                                                                   | Щ                   |      |
| 申込を受け付けました。                                                           |                                                       |                                                                                                |                                                                             |                                                                             |                     |      |
| 申込いただいたメールア                                                           | ドレスに、申込完了通                                            | 知メールをお送りしま                                                                                     | した。                                                                         |                                                                             |                     |      |
| この後、受験料の納付が                                                           | 痛認でき、かつ県にお!                                           | いて申込内容を確認し                                                                                     | 、不傷等が無ければ、                                                                  | 受理手続きを進めます。                                                                 |                     |      |
| 下記アドレスへアクセス                                                           | - 長齢料の15,000円                                         | を忘れずに納付してく                                                                                     | ださい                                                                         |                                                                             |                     |      |
| 納付期限は、申込日から                                                           | 5日後です。納付期限を                                           | と過ぎた場合、受験がつ                                                                                    | できなくなりますので、                                                                 |                                                                             |                     |      |
|                                                                       | and the second second                                 |                                                                                                |                                                                             | このURLに                                                                      | アクセスし               | ~    |
| ②雨玉県電子申請・届出                                                           | サービス 申込内容皿                                            | ÷                                                                                              |                                                                             | 受験料を支払                                                                      | ってくださ               | -1.1 |
|                                                                       |                                                       |                                                                                                |                                                                             |                                                                             |                     | v    |
|                                                                       |                                                       |                                                                                                |                                                                             |                                                                             |                     |      |
|                                                                       |                                                       |                                                                                                |                                                                             |                                                                             |                     |      |
| 1                                                                     | 下記の整理番号                                               | とパスワードを記載し                                                                                     | たメールを送信しまし                                                                  | to                                                                          |                     |      |
| 1                                                                     |                                                       |                                                                                                |                                                                             |                                                                             |                     |      |
|                                                                       |                                                       |                                                                                                |                                                                             |                                                                             |                     |      |
|                                                                       | V-8781.740                                            | 招っていたわ フィル                                                                                     | ク笑を記字されていZ                                                                  | 12.4                                                                        |                     |      |
|                                                                       | メールアドレスが                                              | 誤っていたり、フィル<br>- ルが届かない可能性が                                                                     | タ等を設定されている<br>がございます。                                                       | 場合、                                                                         |                     |      |
|                                                                       | メールアドレスが<br>メー                                        | 誤っていたり、フィル<br>ールが届かない可能性が                                                                      | タ等を設定されている<br>がございます。                                                       | 場合、                                                                         |                     |      |
|                                                                       | メールアドレスが<br>メー                                        | 誤っていたり、フィル<br>-ルが届かない可能性が                                                                      | 夕等を設定されている<br>がございます。                                                       | 場合、                                                                         |                     |      |
| 整理番号                                                                  | メールアドレスが<br>メー                                        | 誤っていたり、フィル<br>- ルが届かない可能性が                                                                     | タ等を設定されている<br>がございます。                                                       | <b>步</b> 田亚 ロ                                                               |                     |      |
| 整理番号                                                                  | メールアドレスが<br>メー                                        | 誤っていたり、フィル<br>-ルが届かない可能性が                                                                      | タ等を設定されている<br>がございます。                                                       | •整理番号                                                                       |                     |      |
| <ul> <li>整理番号</li> <li>バスワード</li> </ul>                               | メールアドレスが<br>メー                                        | 誤っていたり、フィル<br>-ルが届かない可能性が                                                                      | タ等を設定されている<br>がございます。                                                       | ●▲合、 ・整理番号 ・パスワード                                                           |                     |      |
| 整理番号<br>バスワード                                                         | メールアドレスが<br>メー                                        | 誤っていたり、フィル<br>-ルが届かない可能性が                                                                      | タ等を設定されている<br>がございます。                                                       | <ul> <li>・整理番号</li> <li>・パスワード</li> <li>は試験当日まで</li> </ul>                  |                     |      |
| 整理番号<br>バスワード<br>軟神米島 ンパフワー                                           | メールアドレスが<br>メー                                        | 誤っていたり、フィル<br>ールが届かない可能性が                                                                      | タ等を設定されている<br>がございます。<br>西となる大切な来                                           | <ul> <li>・整理番号</li> <li>・パスワード</li> <li>は試験当日まで</li> </ul>                  |                     |      |
| 整理番号<br>パスワード<br>整理番号 とパスワー                                           | メールアドレスが<br>メー                                        | 誤っていたり、フィル<br>ールが届かない可能性が                                                                      | タ等を設定されている<br>がございます。<br>要となる大切な番                                           | <ul> <li>・整理番号</li> <li>・パスワード</li> <li>は試験当日まで</li> <li>大事に保管して</li> </ul> | <u>、</u> 、<br>ください。 |      |
| 整理番号 バスワード 整理番号 とパスワー 特にパスワードは他 //                                    | メールアドレスが<br>メー                                        | 誤っていたり、フィル<br>ールが届かない可能性が<br>を確認する際に必<br>に保管してください                                             | タ等を設定されている<br>がございます。<br>要となる大切な番<br>^)。                                    | <ul> <li>・整理番号</li> <li>・パスワード</li> <li>は試験当日まで</li> <li>大事に保管して</li> </ul> |                     |      |
| 整理番号<br>パスワード<br>整理番号 とパスワー<br>特にパスワードは他)                             | メールアドレスが<br>メー                                        | 誤っていたり、フィル<br>ールが届かない可能性が<br>を確認する際に必要<br>に保管してください                                            | タ等を設定されている<br>がございます。<br>要となる大切な番                                           | ・整理番号<br>・パスワード<br>は試験当日まで<br>大事に保管して                                       |                     |      |
| 整理番号<br>パスワード<br>整理番号 とパスワー<br>特にパスワードは他)<br>なお、内容に不備がる               | メールアドレスが<br>メー<br>に知られないよう<br>る場合は別途メー                | 誤っていたり、フィル<br>ールが届かない可能性が<br>を確認する際に必要<br>に保管してください<br>ル、または、お電話                               | <del>タ等を設定されている</del><br>がございます。<br>要となる大切な番<br><sup>N</sup> 。<br>舌にてご連絡を差し | ・整理番号<br>・パスワード<br>は試験当日まで<br>大事に保管して                                       | *、<br>ください。         |      |
| 整理番号<br>バスワード<br>整理番号 とバスワー<br>特にパスワードは他<br>なお、内容に不備がる<br>続いてアンケートにこ  | メールアドレスが<br>メー<br>に知られないよう<br>る場合は別途メー,               |                                                                                                | タ等を設定されている<br>がございます。<br>要となる大切な番<br>N。<br>話にてご連絡を差し<br>こ回答する」からア           | ・整理番号<br>・パスワード<br>は試験当日まで<br>大事に保管して<br>たまに保管して                            |                     |      |
| 整理番号<br>バスワード<br>整理番号 とパスワー<br>特にパスワードは他)<br>なお、内容に不備がる<br>続いてアンケートにこ | メールアドレスが<br>メー<br>に知られないよう<br>る場合は別途メー<br>協力頂ける場合は    | 誤っていたり、フィル<br>ールが届かない可能性が<br>を確認する際に必要<br>に保管してください<br>ル、または、お電話<br>下記「アンケートに                  | タ等を設定されている<br>がございます。<br>要となる大切な番<br>N。<br>話にてご連絡を差し<br>こ回答する」からア           | ・整理番号<br>・パスワード<br>は試験当日まで<br>大事に保管して<br>上げる事があります。                         | <ださい。<br>どさい。       |      |
| 整理番号<br>バスワード<br>整理番号 とパスワー<br>特にパスワードは他)<br>なお、内容に不備がる<br>続いてアンケートにこ | メールアドレスが<br>メー 、メー 、、、、、、、、、、、、、、、、、、、、、、、、、、、、、、、、、、 | 構っていたり、フィル<br>ールが届かない可能性が<br>なな確認する際に必要<br>に保管してください<br>ル、または、お電話<br>下記「アンケートに<br>会の申込詳細から、納付き | タ等を設定されている<br>がございます。<br>要となる大切な番<br>N。<br>話にてご連絡を差し<br>に回答する」からア           | ・整理番号<br>・パスワード<br>は試験当日まで<br>大事に保管して                                       |                     |      |

⑧申し込みが終わりますと、下記のメールが届きますので、試験当日まで大事に保管してくだ さい。

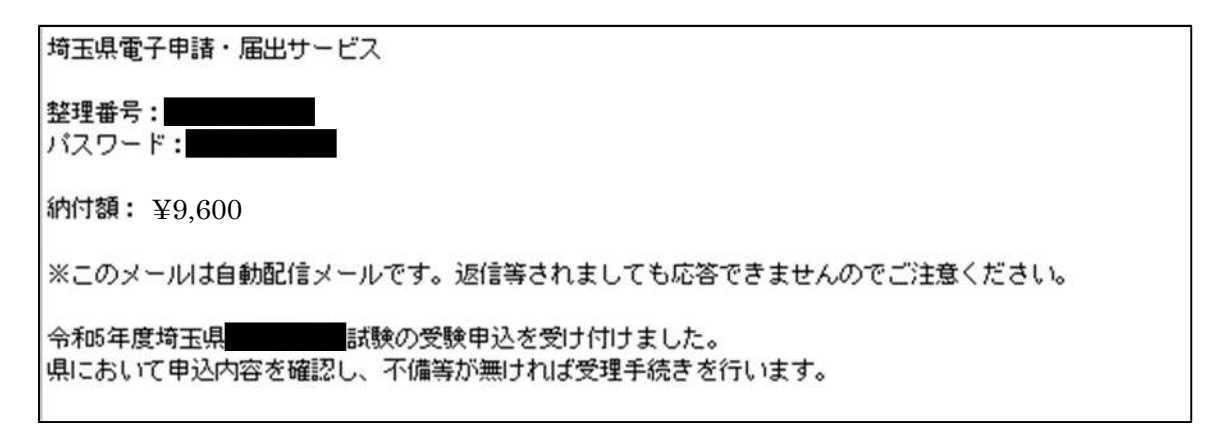

受験料の支払い期限は、申込日の翌日から5日間です。 (例:6月5日申込みの場合は、6月10日が支払い期限) 支払い期限を過ぎた場合は、受験ができなくなりますので、ご注意ください。 2)受験手数料(9,600円)の支払い

申請・届出サービスの「申込内容照会ページ」から受験手数料を支払ってください。申込みをしてから、「<u>5日以内に支払い」</u>を済ませてください。支払い期間を過ぎると、受験できません。

| 【支払方法】<br>●クレジットカード決済 | 7  |
|-----------------------|----|
| ●ペイジー決済(インターネットバンキング) |    |
| ●ペイジー決済(金融機関 ATM)     | 12 |

### ●クレジットカード決済

①申請・届出サービスの「申込内容照会ページ」にアクセスしてください。

○スマートフォンの場合

画面右上の「メニュー」をタップすると、「申込内容照会ページ」のリンクが表示されます。

| <sup>彩の個</sup> の <sup>始正見</sup><br>です。電子申請・届出サービス<br>メニュー                                                              | <sup>彩の思</sup> い <sup>時128</sup><br><sup>1010年1991日年<br/>電子申請・届出サービス<br/>×==-</sup> |
|----------------------------------------------------------------------------------------------------|-------------------------------------------------------------------------------------|
|                                                                                                    | ▲ ログイン<br>利用者登録                                                                     |
| いつでも、 どこでも、 手続きを行うことがで<br>きます<br>手続き申込へ 🔿                                                                              | + ① 操作時間を延長する<br>いつでも、ど<br>きます<br>? ヘルプ                                             |
| お知らせ<br>【2023年05月08日】 雪子申請・届出サービ                                                                                       | J FAQ<br>) 手続き申込<br>お知らせ                                                            |
| スから送信される電子メールが、一部のア<br>ドレスあてに届かない事象が発生しました<br>(現在は解消しています)。<br>期間:4月30日(日)11時頃~5月4日(木)1<br>2時50分<br>対象:@マーク以下のドメインが次のメ | 【2023年05<br>スから送信<br>ドレスあては<br>望望 申請団体選択<br>(現在は解注<br>期間:4月<br>2時50分                |

### ○パソコンの場合

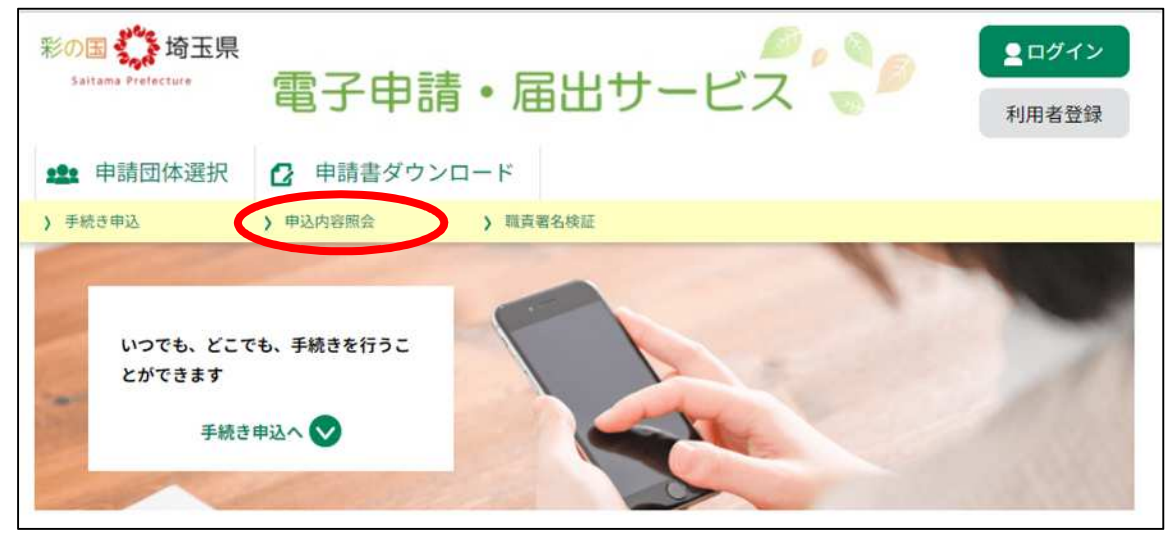

②【申込完了メール】に記載された、整理番号とパスワードを入力してください。

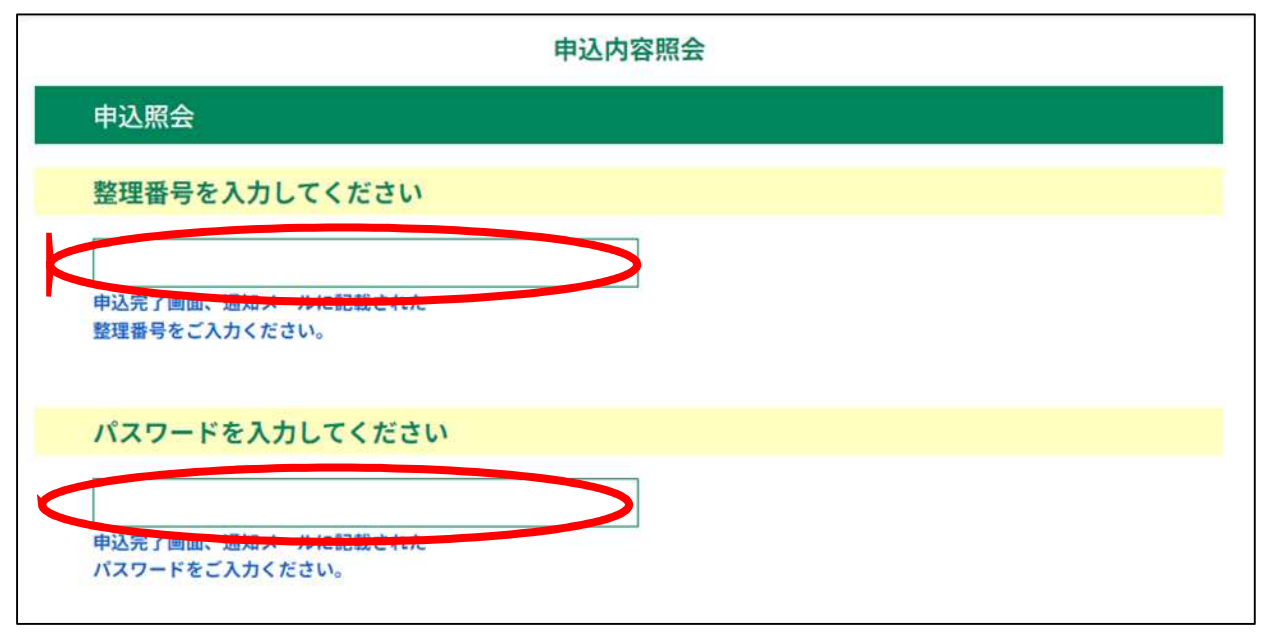

### ③「申込内容照会ページ」の下部にある、【NTT データ決済サービス】をクリックしてください。

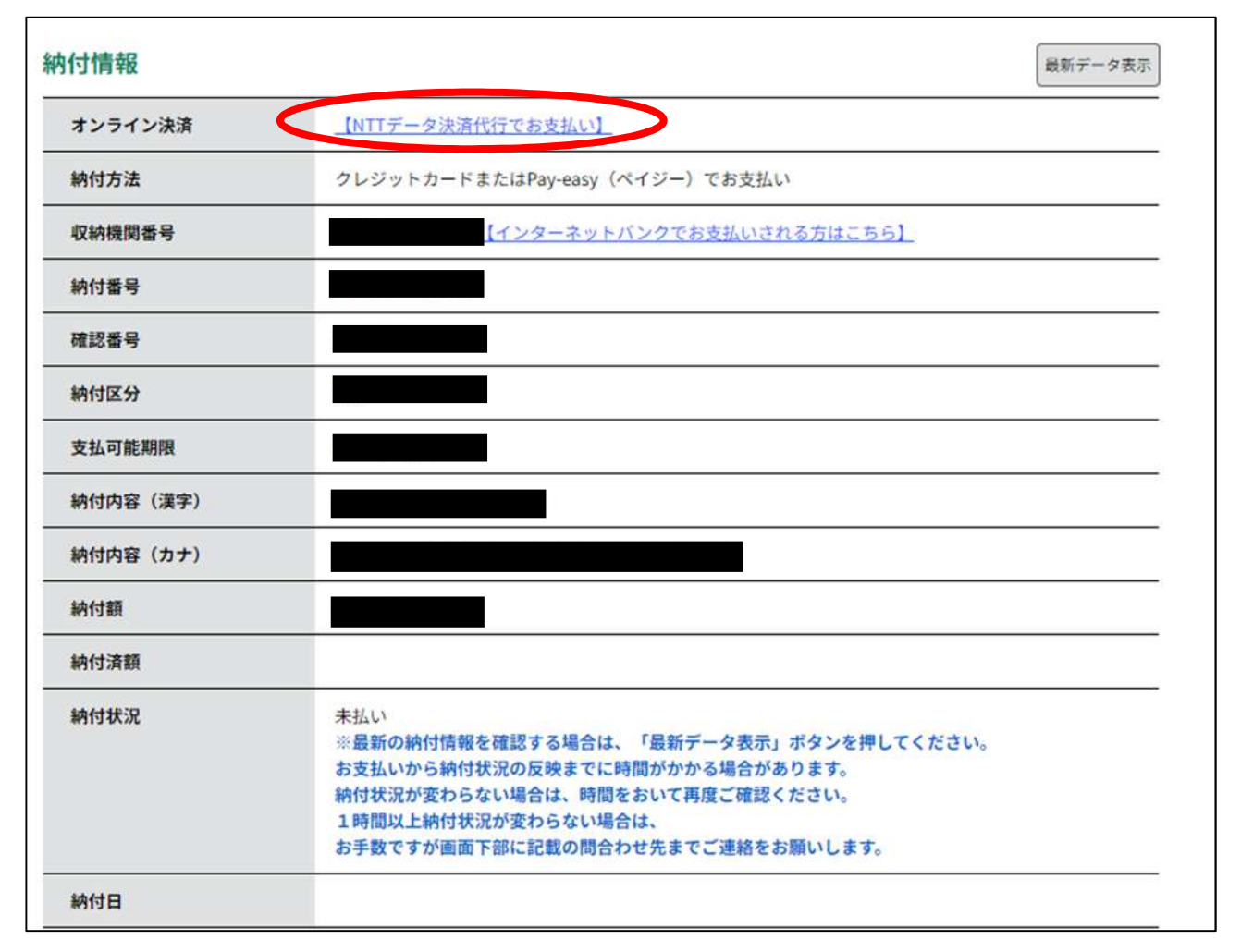

④支払方法を選択し、「支払へ進む」をクリックしてください。

| 申込内容照会                                                                                        |                       |
|-----------------------------------------------------------------------------------------------|-----------------------|
| 決済方法選択                                                                                        |                       |
| ● クレジットカード                                                                                    |                       |
| <同意事項>                                                                                        |                       |
| ・ 住所:〒150-0044 東京都渋谷区円山町19-1 渋谷ブライムブラザ<br>・ お問い合わせ先:etumopayment@kits.nttdata.co.jp<br>▼ 同意する | •                     |
| プライバシーポリシーについては <u>こちら(</u>                                                                   | <u>NTTデータ決済代行サイト)</u> |
| 上記の内容をご確認の上、ご同意いただける場合                                                                        |                       |
| 「同意する」にチェックをして、「支払へ進む」をクリックしてください。                                                            | >                     |

### ⑤クレジットカード情報を入力し、「確認へ進む」をクリックしてください。

| 申込内容照会 クレジットカード情報入力 |             |  |
|---------------------|-------------|--|
|                     |             |  |
| 納付金額                |             |  |
| カード番号               | 8須          |  |
| ハイフン(-)抜きで数号        | 『のみご記入ください。 |  |
|                     |             |  |
| 有効期限                |             |  |
| 月/                  | 年           |  |
| セキュリティ              | コードの変       |  |
|                     |             |  |
|                     | <           |  |

⑥「支払う」をクリックすると、支払い手続きが完了します。

| 申込内容照会     |                      |  |  |  |
|------------|----------------------|--|--|--|
| 決済確認       |                      |  |  |  |
|            | 以下の内容でお支払いしてよろしいですか? |  |  |  |
| 納付内容       |                      |  |  |  |
| 納付金額       |                      |  |  |  |
| クレジットカード情報 |                      |  |  |  |
| カード番号      |                      |  |  |  |
| 有効期限       |                      |  |  |  |
| (          | 入力へ戻る 支払う            |  |  |  |

## ⑦支払いが完了した旨のメッセージを確認してください。

|      | 申込内容照会     |  |
|------|------------|--|
| 決済完了 |            |  |
|      | 決済が完了しました。 |  |
|      | (< 詳細へ戻る   |  |

⑧「申込内容照会ページ」で、「お支払いが完了しています」という標記を確認してください。

| 申込詳細          |               |         |
|---------------|---------------|---------|
| 申込内容を確認してください | No            |         |
| 手続き名          |               |         |
| 整理番号          |               |         |
| 処理状況          | 処理待ち          |         |
| 処理履歴          |               |         |
| 納付情報          | お支払いが完了しています。 | 最新データ表示 |
| 支払可能期限        |               |         |
| 納付額           |               |         |
| 納付済額          |               |         |
| 納付状況          | 支払済           |         |
| 納付日           |               |         |

納付情報の項目の、「納付状況」に「支払済」と書かれていれば、 申込はすべて終了しています。 出願期間後の受理手続きをお待ちください。 (追加の手続きは不要です)

#### ●ペイジー決済(インターネットバンキング)

【インターネットバンクでお支払いされる方はこちら】をクリックすると、《支払金融機関一覧》が 表示されます。インターネットバンキングが利用可能な金融機関をクリックします。選択した金融機 関の《Pay-easy(ペイジー)画面》が表示されますので、インターネットバンキングで支払いを行っ てください。

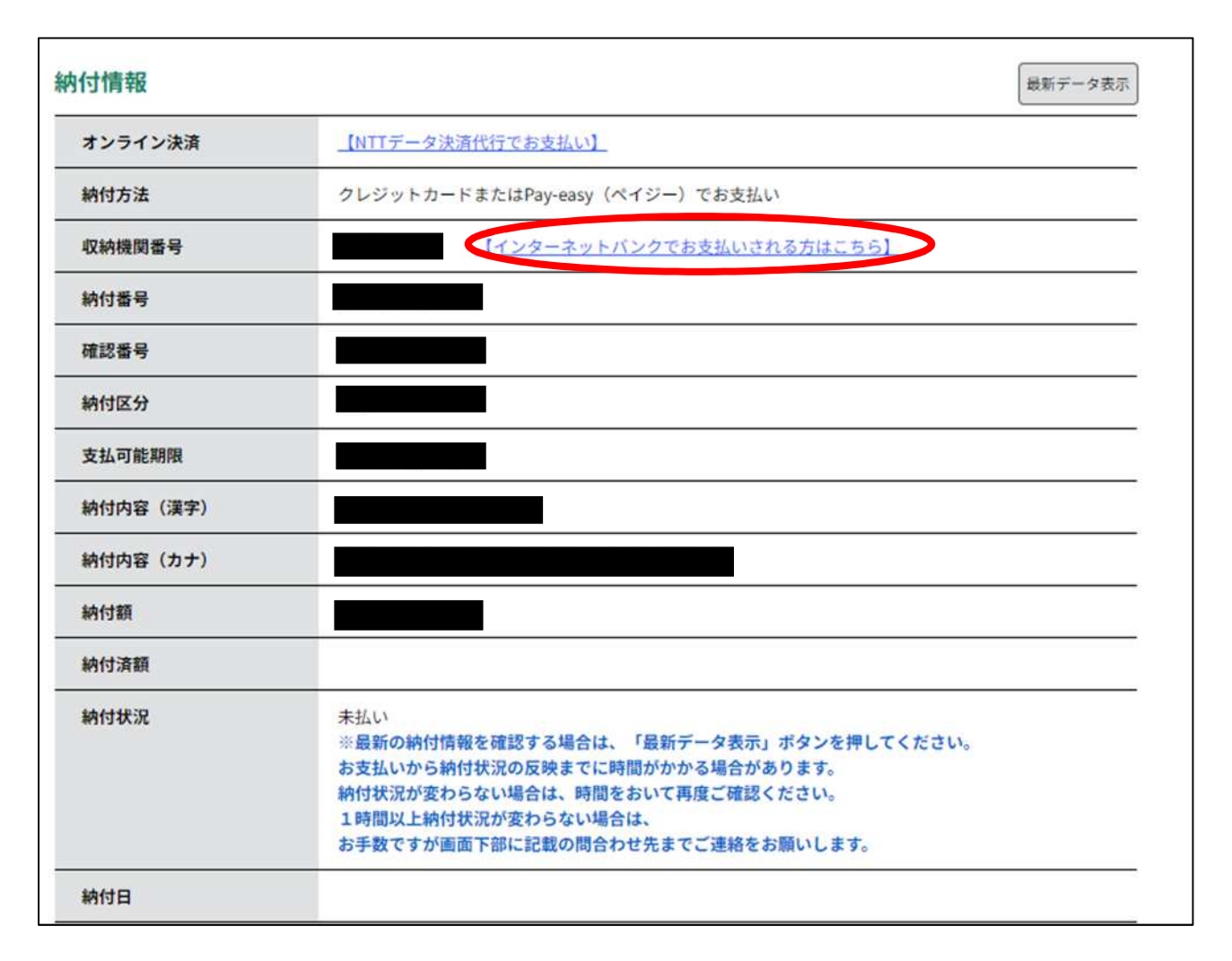

なお、その際、「収納機関番号」、「納付番号」、「確認番号」、「納付区分」の入力が求められます。 ※支払金融機関のホームページでのペイジー支払の操作が不明の場合は支払金融機関に問合せ てください。

決済が完了すると、《申込詳細画面》に戻ります。『納付状況』欄が"支払済"になります。

納付情報の項目の、「納付状況」に「支払済」と書かれていれば、 申込はすべて終了しています。 出願期間後の受理手続きをお待ちください。 (追加の手続きは不要です)

#### ●ペイジー決済(金融機関 ATM)

電子申請・届出サービスの「申込内容照会ページ」に記載されている

- ·収納機関番号
- ·納付番号
- ·確認番号
- ·納付区分

を利用して、各金融機関ATMで納付してください。納付できる金融機関が決まっているので、 事前に確認してください。

参考→https://www.pay-easy.jp/where/(利用できる金融機関)

| 付情報      | 最新デ                                                                                                    | ータ表示 |
|----------|----------------------------------------------------------------------------------------------------|------|
| オンライン決済  | _【NTTデータ決済代行でお支払い】                                                                                                    |      |
| 納付方法     | クレジットカードまたはPay-easy(ペイジー)でお支払い                                                                                                    |      |
| 収納機関番号   | 11001 【インターネットバンクでお支払いされる方はこちら】                                                                                                    |      |
| 納付番号     | 10853674134120                                                                                                    |      |
| 確認番号     | 693498                                                                                                    |      |
| 納付区分     | 508                                                                                                    |      |
| 支払可能期限   | 2023年05月14日                                                                                                    |      |
| 納付内容(漢字) | 登録販売者試験受験手数科                                                                                                    |      |
| 納付内容(カナ) | トウロクハンバイシヤシケンジユケンテスウリヨウ                                                                                                    |      |
| 納付額      | ¥15,000                                                                                                    |      |
| 納付済額     |                                                                                                    |      |
| 納付状況     | 未払い<br>※最新の納付情報を確認する場合は、「最新データ表示」ボタンを押してください。<br>お支払いから納付状況の反映までに時間がかかる場合があります。<br>納付状況が変わらない場合は、時間をおいて再度ご確認ください。<br>1時間以上納付状況が変わらない場合は、<br>お手数ですが画面下部に記載の問合わせ先までご連絡をお願いします。 |      |
| 納付日      |                                                                                                    |      |

## 決済後、納付情報の項目の「納付状況」に 「支払済」と書かれていれば、申込はすべて終了しています。 出願期間後の受理手続きをお待ちください。 (追加の手続きは不要です)

#### 3)受験票データの交付

支払い後、入金状況・申込内容を埼玉県が確認します。不備等が無い場合、8月18日(金)まで に受験票データを埼玉県電子申請・届出サービスのページにお送りしますので、お知らせメールの チェックをお願いします。紙の受験票はお送りしません。

4)受験票データの印刷・受験

受験票データを確認・印刷し、写真を貼付した受験票を試験当日に持参してください。